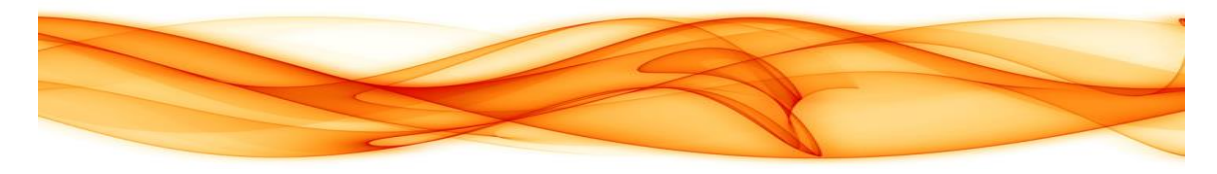

## **CDI Engage Provider Guide**

## **CDI Engage Workflow:**

Notice the **ribbon** on the Fluency Direct control bar.

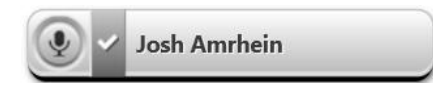

While the drawer is closed, a **balloon** will expand from the Control Bar showing a message preview.

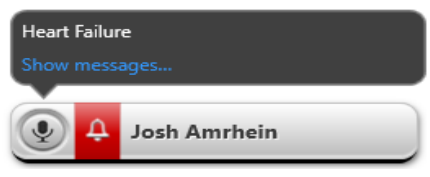

Click the ribbon to open and close the CAPD drawer. The drawer will show CDI Engage messages

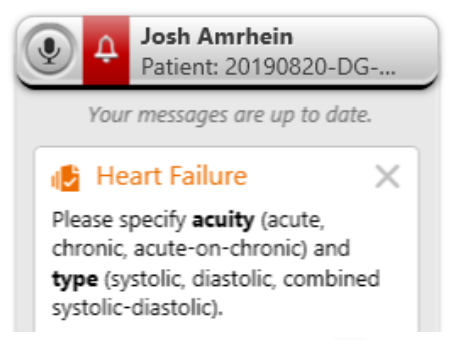

If applicable and known, add the additional items to the **patient document** as requested in the **CDI Engage messages.** This will satisfy and resolve the message. Otherwise, the CDI Engage message can be ignored or dismissed.

| Targeted Conditions    |                           |  |
|------------------------|---------------------------|--|
| Heart Failure          | Debridement               |  |
| Chronic Kidney Disease | Acute Renal Insufficiency |  |
| Respiratory Failure    | Stroke-Type               |  |
| Malnutrition           | Chest Pain                |  |
| Нурохіа                |                           |  |

The following card titled <u>CDI Queries</u> includes patients who have pending manual queries. Please note this is the new delivery system for manual queries.

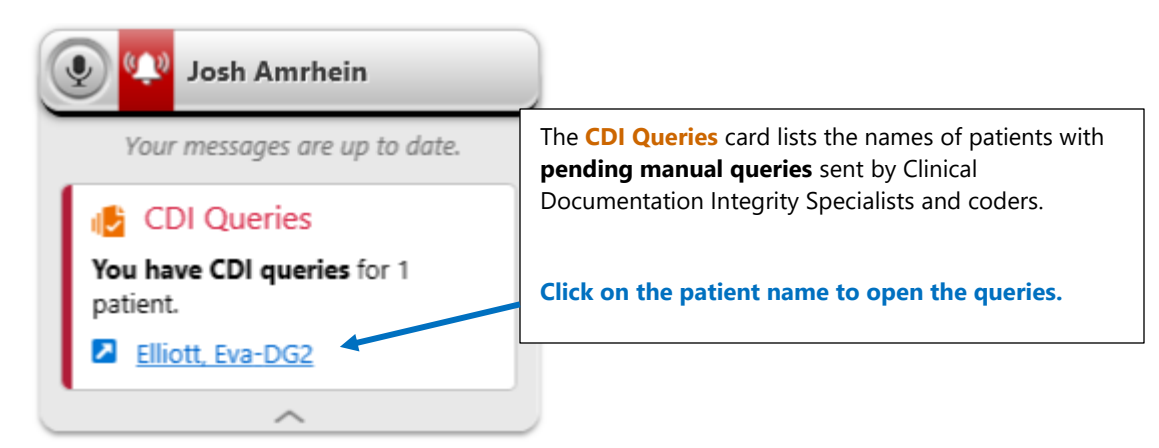

After clicking on the name of the patient with pending queries, a box will appear to differentiate queries that are assigned to you versus queries that are assigned to other providers who are also involved in the care for the same patient. **NOTE:** You will only see queries for others if a query is also assigned to you for the same patient. After discharge the query is only visible to the provider it has been assigned to. For a provider who has gone off service the query will be manually reassigned to another provider by CDI staff.

To open a query, click on it.

- ASSIGNED TO ME
- ASSIGNED TO OTHERS

| CD | CDI Queries X  |                                                          |                                                       |                                         |      |  |  |  |
|----|----------------|----------------------------------------------------------|-------------------------------------------------------|-----------------------------------------|------|--|--|--|
| ľ  | <              | <u>pat10166DEN, pat10166DEN</u><br>M 30 y/o (07/02/1989) | Admit: 5/23/2015 (1720 days)<br>Location: SS - 200-A6 | MRN: MRN10166DEN<br>Visit: BILL10166DEN |      |  |  |  |
|    | ASSIGNED TO ME |                                                          |                                                       |                                         |      |  |  |  |
|    | C(<br>Qu       | DPD Specificity<br>ery Date: 1/15/2020 3:19 pm           |                                                       |                                         | CDIS |  |  |  |
|    | <u>.</u> :     | ASSIGNED TO OTHERS                                       |                                                       |                                         |      |  |  |  |
|    | As<br>Qu       | ery Date: 1/15/2020 3:22 pm Assigned To                  | p: Kelly Marquette-6001                               |                                         | CDIS |  |  |  |
|    |                |                                                          |                                                       |                                         |      |  |  |  |

| CDI Queries ×                                                                                                    |                                                      |                                                      |                                                               |                                                      |  |  |  |  |
|----------------------------------------------------------------------------------------------------|------------------------------------------------------|------------------------------------------------------|---------------------------------------------------------------|------------------------------------------------------|--|--|--|--|
|                                                                                                    | CHF Acuity and Type                                  |                                                      | ASSION                                                        | NED TO OTHERS                                        |  |  |  |  |
|                                                                                                    | F 30 y/o (07/02/1989)                                | Admit: 10/18/2019 (63 days)<br>Location: SS - 200-A6 | <u>MRN: 74911862</u><br>Visit: 6789012345                     |                                                      |  |  |  |  |
|                                                                                                    | QUERY DETAILS                                        |                                                      | RESPONSE OPTIONS                                              |                                                      |  |  |  |  |
| Congestive Heart Failure is documented in the Medical Record. Please document the type and acuity<br>(includes probable or suspected) |                                                      |                                                      | Respond - Create new pote                                     | now                                                  |  |  |  |  |
|                                                                                                    | Such as:<br>Type:                                    |                                                      | <ul> <li>Respond - I will document i<br/>record</li> </ul>    | in the medical                                       |  |  |  |  |
|                                                                                                    | Systonic<br>Diastolic<br>Combined                    |                                                      | OTHER OPTIONS                                                 |                                                      |  |  |  |  |
|                                                                                                    | - Other, please specify<br>Acuity:<br>- Acute        |                                                      | O Dismiss - Not applicable / I                                | Not valid                                            |  |  |  |  |
|                                                                                                    |                                                      |                                                      | <ul> <li>Dismiss - Clinically unable t<br/>Unknown</li> </ul> | to determine /                                       |  |  |  |  |
|                                                                                                    | Chronic<br>Acute on chronic<br>Other, please specify |                                                      | <ul> <li>Assign to another provider</li> </ul>                | Answering a manual guery                             |  |  |  |  |
| Also please document the underlying cause of the CHF (includes probable or suspected)<br>The patient's Clinical Indicators include:   |                                                      |                                                      |                                                               | sends information back to the clinical documentation |  |  |  |  |
|                                                                                                    |                                                      |                                                      |                                                               |                                                      |  |  |  |  |
|                                                                                                    | Indicator two                                        |                                                      |                                                               | improvement (CDI)                                    |  |  |  |  |
|                                                                                                    |                                                      |                                                      |                                                               | reviewer.                                            |  |  |  |  |
|                                                                                                    |                                                      |                                                      |                                                               |                                                      |  |  |  |  |
| cnis Reviewed by: Liser Super 12/2/2019 11:21 am                                                                                      |                                                      |                                                      |                                                               |                                                      |  |  |  |  |
|                                                                                                    |                                                      |                                                      |                                                               |                                                      |  |  |  |  |